## Фотоальбом АДОВЕ РНОТОЅНОР

| Photographer: © Игорь<br>Contact Info: | Ульман, |
|----------------------------------------|---------|
| Contact Info:                          |         |
|                                        |         |
| Date: 18.10.20                         | 006     |
| Font: Arial                            | 2       |
| Font Size: 🛐 💌                         |         |

О1 Option: Banner (Баннер) Здесь тоже все достаточно просто — Site Name (Имя сайта), Photographer (Автор фотографий), Contact Info (Контактная информация), Date (Дата). Дата по умолчанию ставится текущая. Доступность пунктов в этой области зависит от выбранного шаблона так, в данном случае, недоступны пункты шрифта Font и Font Size. Некоторые шаблоны вообще не поддерживают зону Banner, и тогда под картинкой образца сайта появляется соответствующее предупреждение.

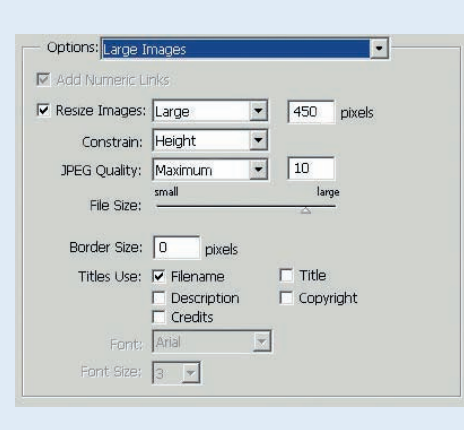

Option: Large Image (Большая картинка) Предоставляется возможность задать размер основных изображений на сайте Resize Images: они могут быть Small (Маленькое), Medium (Среднее), Large (Большое) и Custom (Пользовательское). Забавно, что в любом случае размер в пикселях можно выставлять произвольно. Стоит только учесть, что этим задается размер, учитываемый меню Constrain (Ограничить): по горизонтали — Width, по вертикали Height или одновременно оба — Both. Кроме того, можно задать качество генерируемых картинок — File Size, размер рамки -Border Size и несколько других не очень нужных характеристик.

| Size:        | Medium 75 pixels                                 |
|--------------|--------------------------------------------------|
| Columns:     | 5 Rows: 3                                        |
| Border Size: | 0 pixels                                         |
| Titles Use:  | Filename Title   Description Copyright   Credits |
| Font:        | Arial                                            |
| Font Size:   | 3 🖌                                              |
|              |                                                  |
|              |                                                  |

Оз Option: Thumbnails (Превью) — опции, отвечающие за создание превьюшек. Неплохим можно считать размер (Size), равный 75 pixels. Для табличного шаблона задается количество колонок (Columns) и строк (Rows). По желанию превьюшки можно снабдить рамкой заданного размера (Border Size).

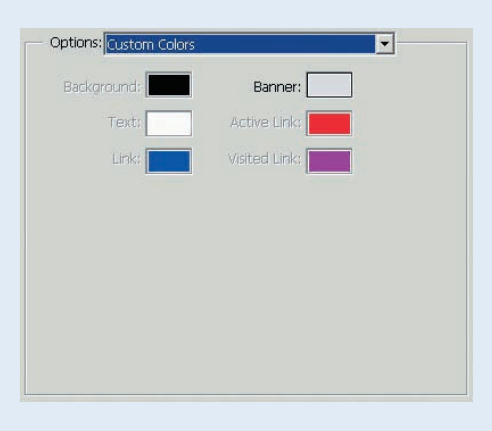

О4 Ортіоп: Custom Colors (Пользовательские цвета) — по определению задают цветовое оформление сайта, но все пункты бывают доступны далеко не для всех шаблонов.

| Content:           | Custom Text   |
|--------------------|---------------|
| lustom Text:       |               |
| Font:              | Arial         |
| Font Size:         | 36 pt 💌       |
| Color:             | Black         |
| Position:          | Centered      |
| 1700 C 1000 C 1000 | Transfer Inc. |

05 Option: Security (Безопасность) По желанию можно каждое изображение защитить любым текстом, например, рассказом о том, что следует делать с ворами чужих фотографий.

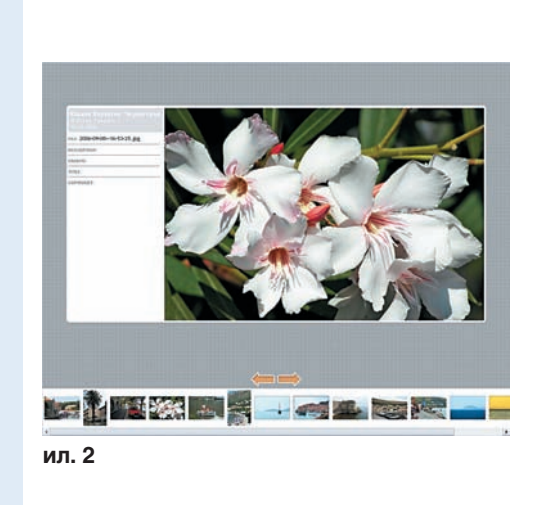

Оценить готовую продукцию несложно достаточно поместить в какую-нибудь папку десяток-другой фотоснимков, задать минимум настроек и посмотреть, какие варианты сайта будут предложены разными шаблонами. Вполне возможно, что вам понравится какое-нибудь решение из предложенных Photoshop, например такое, как на ил. 2. Но, на мой взгляд, получающиеся сайты имеют общие недостатки — англоязычный интерфейс и текстовую информацию не ту и не в том месте, где хотелось бы ее видеть. Это можно считать обоснованным капризом конкретного пользователя.

Есть и положительные стороны. Во-первых, быстрота генерации и вообще легкость создания: главное — разобраться с настройками, которых не так уж и много.

Во-вторых, не перегруженность готового кода. Конечно, он тоже не идеален, но по размеру невелик, и загрузка сайта происходит быстро, независимо от количества снимков.

В-третьих, возможность дополнения альбома. Конечно, вручную встраивать туда новые фотографии — занятие сверхнеблагодарное, но простота автоматического создания позволяет просто добавить в папку новые фото и вывести альбом заново.

В-четвертых... интересный момент: некоторые шаблоны, например, Horizontal Gray (Горизонтальный серый), создают сайт такой конструкции, что он позволяет прокручивать на странице панорамы любой длины. Приятная возможность, не правда ли?

Итак, что мы имеем в сухом остатке? Несомненный приоритет достоинств над недостатками. Впрочем, если для кого-то минусы этого генератора затмевают все его хорошие стороны (а именно так и случилось со мной), то остается только один путь — пойти на минусы врукопашную!